## MRUGESH TRADING LIMITED (CIN-L74999MH1984PLC034746)

ANNUAL REPORT 2022-2023

## **CORPORATE INFORMATION**

## **BOARD OF DIRECTORS AND KEY MANAGERIAL PERSONNEL:**

Mr. Rajiv Jugalkishor Agrawal Mr. Jugalkishor Ramkishan Agrawal Ms. Priyanka Singhal Director Mr. Rajiv Jugalkishor Agrawal

- Managing Director
- Wholetime Director
- Non-Executive Independent
- Chief Financial Officer

## **REGISTERED OFFICE:**

252, Swantraveer Savarkar Rashtriya Smarak, Veer Savarkarmarg, Next to Mayer Banglow, Shivaji Park, Mumbai Mumbai City, Maharashtra-400028, India

## CONTACT DETAILS:

Mobile No: +91 9099269926 Email ID: <u>mrugeshtakeover@gmail.com</u> Website: <u>www.mrugeshtrading.com</u>

## **REGISTRAR & SHARE TRANSFER AGENT:**

Link Intime India Pvt. Ltd, C-101, 247 Park, LBS Marg, Vikhroli West, Mumbai, Maharashtra - 400083 Tel - 022 - 4918 6270

#### MRUGESH TRADING LIMITED

#### **NOTICE**

**NOTICE** is hereby given that the 39<sup>th</sup> Annual General Meeting of the Members of MRUGEH TRADING LIMITED will be held on Thursday, 28<sup>th</sup> Day of September, 2023 at 02.00 P.M. at the Registered Office of the Company at 252, Swantraveer Savarkar Rashtriya Smarak, Veer Savarkarmarg, Next to Mayer Banglow, Shivaji Park, Mumbai Mumbai City, MH 400028.

#### **ORDINARY BUSINESS:**

- 1. To receive, consider and adopt the Audited Financial Statements of the Company for the Financial year ended on 31<sup>st</sup> March 2023, together with the Reports of Board of Directors and Auditors thereon;
- **2.** To Appoint a Director in place of Mr. Rajivjugalkishr Agrawal (DIN: 01659197), who retires by rotation, and being eligible offers himself for re-appointment.
- **3.** To appointment of Auditor and fix their remuneration and in this regard to consider and if thought fit, to pass, with or without, the following resolution as an ordinary resolution ;

**"RESOLVED THAT,** pursuant to the provisions of Section 139(8) of the Companies Act, 2013 read with the Companies (Audit and Auditors Rules, 2014 ("the Rules"), including any statutory modification(s) or re-enactment(s) thereof for the time being in force and on recommendations made by Board of Directors, M/s. J Singh & Associates, Chartered Accountants, (FRN: 110266W) be and are hereby appointed as Statutory Auditors of the Company.

**RESOLVED FURTHER THAT,** M/s. J Singh & Associates, Chartered Accountants, (FRN: 110266W) entitled to hold office as Statutory Auditors of the Company up to the conclusion of ensuing Annual General Meeting and that they shall conduct the Statutory Audit for the period ended 31<sup>st</sup> March, 2024 on such remuneration as may be fixed by the Board of Directors in consultation with them.

**RESOLVED FURTHER THAT,** any of the Director of the Company be and is hereby authorized to do all such acts, deeds, matters and things as may be necessary, proper or expedient to give effect to this resolution and thereby execute all such documents, instruments, papers and writings etc., on behalf of the Company, as may be required from time to time for the aforesaid matter.

Place: Mumbai Date: 31/08/2023 For and On behalf of Board of Directors of Mrugesh Trading Limited

> -/-Rajiv Jugalkishor agrawal Chairman cum Managing Director DIN: 01659197

## Annexure to the notice of the Annual General Meeting

| Firm Name                     | M/s. J. Singh & Associates                        |
|-------------------------------|---------------------------------------------------|
| Firm Registration No.         | 110266W                                           |
| Address                       | C-301, Titanium Business Centre, Anand            |
|                               | Nagar Road, Near Sachin Tower, Satellite,         |
|                               | Ahmedabad-380015, Gujarat, India                  |
| Constitution                  | Partnership firm                                  |
| Peer review no.               | 120022                                            |
| Brief Profile                 | In the 1988, the visionary aspiration and         |
|                               | business foresight of a young enterprising        |
|                               | individual Shri J. Singh, created concrete        |
|                               | shape of M/s J. Singh &Associates (JS&A), a       |
|                               | Chartered Accounting firm. In the subsequent      |
|                               | years, with the help of his partners, he gave a   |
|                               | definite direction to this firm. Today this firm  |
|                               | has grown and consolidated its position in the    |
|                               | financial arena to become one of the              |
|                               | prominent accounting firms in India having 17     |
|                               | Branch offices located across the Country         |
|                               | having its head office at Centre of Mumbai.       |
|                               | Ever since its inception M/S J. Singh &           |
|                               | Associates has rapidly diversified its activities |
|                               | in various spheres of financial services.         |
| Disclosure of relationships   | Not Applicable                                    |
| between Directors (in case of |                                                   |
| appointment as a Director)    |                                                   |
|                               |                                                   |

## **Details of the statutory Auditor**

#### NOTES:

- 1. A member entitled to attend and vote at the Annual General Meeting (the "Meeting") is entitled to appoint a proxy to attend and vote instead of himself and the proxy need not be a member of the Company. The instrument appointing the proxy should, however, be deposited at the registered office of the Company not less than forty-eight hours before the commencement of the Meeting. A person can act as a proxy on behalf of members not exceeding fifty and holding in the aggregate not more than ten percent of the total share capital of the Company carrying voting rights. A member holding more than ten percent of the total share capital of the Company carrying voting rights may appoint a single person as proxy and such person shall not act as a proxy for any other person or shareholder.
- 2. Corporate members intended to send their authorized representatives to attend the meeting are requested to send to the Company a certified copy of Board resolution authorizing their representative to attend and vote on their behalf at the Meeting.
- 3. Members/Proxy holders are requested to bring their copy of Attendance slip sent herewith duly filled-in for attending the Annual General Meeting.
- 4. The Register of Members and the Share Transfer Books of the Company will remain closed from Friday 22<sup>nd</sup> September, 2023 to Thursday 28<sup>th</sup> September, 2023 (both days inclusive).
- 5. The Shareholders are requested to notify their change of address immediately to the Registrars & Transfer Agent M/s. Link Intime India Pvt. Ltd. The Company or its registrar will not act on any request received directly from the shareholder holding shares in electronic form for any change of bank particulars or bank mandate. Such changes are to be advised only to the Depository Participant by the Shareholders.
- 6. Members intending to seek explanation /clarification about the Accounts at the Annual General Meeting are requested to inform the Company at least a week in advance of their intention to do so, so that relevant information may be made available, if the Chairman permits such information to be furnished.
- 7. To promote green initiative, members are requested to register their e-mail addresses through their Depository Participants for sending the future communications by e-mail.
- 8. Pursuant to the provisions of Section 108 of the Companies Act, 2013 read with Rule 20 of the Companies (Management and Administration) Rules, 2014 (as amended) and Regulation 44 of SEBI (Listing Obligations & Disclosure Requirements) Regulations 2015 (as amended), and MCA Circulars dated April 08, 2020, April 13, 2020 and May 05, 2020 the Company is providing facility of remote e-voting to its Members in respect of the business to be transacted at the AGM. For this purpose, the Company has entered into an agreement with Central Depository Services (India) Limited (CDSL) for facilitating voting through electronic means, as the authorized e-Voting's agency. The facility of casting votes by a member using remote e-voting as well as the e-voting system on the date of the AGM will be provided by CDSL.
- 9. In line with the Ministry of Corporate Affairs (MCA) Circular No. 17/2020 dated April 13, 2020, the Notice calling the AGM has been uploaded on the website of the Company at <u>www.mrugeshtrading.com</u>. The Notice can also be accessed from the websites of the Stock Exchanges i.e. BSE Limited at <u>www.bseindia.com</u>. The AGM Notice is also disseminated on the website of CDSL (agency for providing the Remote e-Voting facility and e-voting system during the AGM) i.e. <u>www.evotingindia.com</u>.

- 10. A person can be an authorized representative of more than one Body Corporate. In such a case, he is treated as more than one Member present in person for the purpose of the quorum.
- 11. Route map for the venue of the Annual General Meeting is given separately along with attendance slip.
- 12. M/s. Shah & Santoki, Company Secretaries, Ahmedabad (COP No. 2539), has been appointed as the Scrutinizer to scrutinize the remote e-Voting process and casting vote through the e-Voting system during the meeting in a fair and transparent manner.
- 13. The Scrutinizer shall after the conclusion of e-Voting at the 39th AGM, first download the votes cast at the AGM and thereafter unblock the votes cast through remote e-Voting and shall make a consolidated scrutinizer's report of the total votes cast in favour or against, invalid votes, if any, and whether the resolution has been carried or not, and such Report shall then be sent to the Chairman or a person authorized by him, within 48 (forty eight) hours from the conclusion of the 39th AGM, who shall then countersign and declare the result of the voting forthwith.
- 14. The Results declared along with the report of the Scrutinizer shall be placed on the website of the Company at www.mrugeshtrading.com and on the website of CDSL at www.evotingindia.com immediately after the declaration of Results by the Chairman or a person authorized by him. The results shall also be immediately forwarded to the BSE Limited, Mumbai.

#### THE INSTRUCTIONS OF SHAREHOLDERS FOR REMOTE E-VOTING ARE AS UNDER:

- (i) The voting period begins on Monday, 25<sup>th</sup> September, 2023 at 09:00 AM and ends on Wednesday, 27<sup>th</sup> September, 2023 at 05:00 PM. During this period, shareholders' of the Company, holding shares either in physical form or in dematerialized form, as on the cut-off date of Thursday, 21<sup>st</sup> September, 2023 may cast their vote electronically. The e-voting module shall be disabled by CDSL for voting thereafter.
- (ii) Shareholders who have already voted prior to the meeting date would not be entitled to vote at the meeting venue.
- (iii) Pursuant to SEBI Circular No. SEBI/HO/CFD/CMD/CIR/P/2020/242 dated 09.12.2020, under Regulation 44 of Securities and Exchange Board of India (Listing Obligations and Disclosure Requirements) Regulations, 2015 listed entities are required to provide remote evoting facility to its shareholders, in respect of all shareholders' resolutions. However, it has been observed that the participation by the public non-institutional shareholders/retail shareholders is at a negligible level.

Currently, there are multiple e-voting service providers (ESPs) providing e-voting facility to listed entities in India. This necessitates registration on various ESPs and maintenance of multiple user IDs and passwords by the shareholders.

In order to increase the efficiency of the voting process, pursuant to a public consultation, it has been decided to enable e-voting to all the demat account holders, by way of a single login credential, through their demat accounts/ websites of Depositories/ Depository Participants. Demat account holders would be able to cast their vote without having to register again with the ESPs, thereby, not only facilitating seamless authentication but also enhancing ease and convenience of participating in e-voting process.

(iv) In terms of SEBI circular no. SEBI/HO/CFD/CMD/CIR/P/2020/242 dated December 9, 2020 on e-Voting facility provided by Listed Companies, Individual shareholders holding

securities in demat mode are allowed to vote through their demat account maintained with Depositories and Depository Participants. Shareholders are advised to update their mobile number and email Id in their demat accounts in order to access e-Voting facility.

Pursuant to above said SEBI Circular, Login method for e-Voting and joining virtual meetings for Individual shareholders holding securities in Demat mode CDSL/NSDL is given below:

| Type of shareholders                                                           | Login Method                                                                                                    |
|--------------------------------------------------------------------------------|----------------------------------------------------------------------------------------------------|
| Individual<br>Shareholders<br>holding securities<br>in Demat mode<br>with CDSL | <ol> <li>Users who have opted for CDSL Easi / Easiest facility, can login<br/>through their existing user id and password. Option will be made<br/>available to reach e-Voting page without any further<br/>authentication. The URL for users to login to Easi / Easiest are<br/>https://web.cdslindia.com/myeasi/home/login or visit<br/>www.cdslindia.com and click on Login icon and select New<br/>System Myeasi.</li> </ol>                                                                                                    |
|                                                                                | 2) After successful login the Easi / Easiest user will be able to see<br>the e-Voting option for eligible companies where the evoting is<br>in progress as per the information provided by company. On<br>clicking the evoting option, the user will be able to see e-Voting<br>page of the e-Voting service provider for casting your vote<br>during the remote e-Voting period or joining virtual meeting &<br>voting during the meeting. Additionally, there is also links<br>provided to access the system of all e-Voting Service Providers<br>i.e. CDSL/NSDL/KARVY/LINKINTIME, so that the user can<br>visit the e-Voting service providers' website directly.     |
|                                                                                | 3) If the user is not registered for Easi/Easiest, option to register is available at <a href="https://web.cdslindia.com/myeasi/Registration/EasiRegistration">https://web.cdslindia.com/myeasi/Registration/EasiRegistration</a>                                                                                                    |
|                                                                                | 4) Alternatively, the user can directly access e-Voting page by providing Demat Account Number and PAN No. from a e-Voting link available on www.cdslindia.com home page or click on https://evoting.cdslindia.com/Evoting/EvotingLogin. The system will authenticate the user by sending OTP on registered Mobile & Email as recorded in the Demat Account. After successful authentication, user will be able to see the e-Voting option where the e-voting is in progress and also able to directly access the system of all e-Voting Service Providers.                                                                                                    |
| Individual<br>Shareholders<br>holding securities<br>in demat mode<br>with NSDL | <ul> <li>1) If you are already registered for NSDL IDeAS facility, please visit the e-Services website of NSDL. Open web browser by typing the following URL: https://eservices.nsdl.com either on a Personal Computer or on a mobile. Once the home page of e-Services is launched, click on the "Beneficial Owner" icon under "Login" which is available under 'IDeAS' section. A new screen will open. You will have to enter your User ID and Password. After successful authentication, you will be able to see e-Voting services and you will be able to see e-Voting page. Click on company name or e-Voting service provider name and you will be re-</li> </ul> |

|                                                                                                    | <ul> <li>directed to e-Voting service provider website for casting your vote during the remote e-Voting period or joining virtual meeting &amp; voting during the meeting.</li> <li>2) If the user is not registered for IDeAS e-Services, option to register is available at https://eservices.nsdl.com. Select "Register Online for IDeAS "Portal or click at https://eservices.nsdl.com/SecureWeb/IdeasDirectReg.jsp</li> <li>3) Visit the e-Voting website of NSDL. Open web browser by typing the following URL: https://www.evoting.nsdl.com/ either on a Personal Computer or on a mobile. Once the home page of e-Voting system is launched, click on the icon "Login" which is available under 'Shareholder/Member' section. A new screen will open. You will have to enter your User ID (i.e. your sixteen digit demat account number hold with NSDL), Password/OTP and a Verification Code as shown on the screen. After successful authentication, you will be redirected to NSDL Depository site wherein you can see e-Voting page. Click on company name or e-Voting service provider name and you will be redirected to e-Voting service provider website for casting your vote during the remote e-Voting period or joining virtual meeting &amp; voting during the meeting</li> </ul> |
|----------------------------------------------------------------------------------------------------|----------------------------------------------------------------------------------------------------|
| Individual<br>Shareholders<br>(holding<br>securities in<br>demat mode)<br>login through<br>their Depository<br>Participants | You can also login using the login credentials of your demat<br>account through your Depository Participant registered with<br>NSDL/CDSL for e-Voting facility. After Successful login, you<br>will be able to see e-Voting option. Once you click on e-Voting<br>option, you will be redirected to NSDL/CDSL Depository site<br>after successful authentication, wherein you can see e-Voting<br>feature. Click on company name or e-Voting service provider<br>name and you will be redirected to e-Voting service provider<br>website for casting your vote during the remote e-Voting period<br>or joining virtual meeting & voting during the meeting.                                                                                                    |

**Important note:** Members who are unable to retrieve User ID/ Password are advised to use Forget User ID and Forget Password option available at abovementioned website.

Helpdesk for Individual Shareholders holding securities in demat mode for any technical issues related to login through Depository i.e. CDSL and NSDL

| Login type                      | Helpdesk Details                                       |
|---------------------------------|--------------------------------------------------------|
| Individual Shareholders holding | Members facing any technical issue in login can        |
| securities in Demat mode with   | contact CDSL helpdesk by sending a request at          |
| CDSL                            | helpdesk.evoting@cdslindia.com or contact at 022-      |
|                                 | 23058738 and 22-23058542-43.                           |
| Individual Shareholders holding | Members facing any technical issue in login can        |
| securities in Demat mode with   | contact NSDL helpdesk by sending a request at          |
| NSDL                            | evoting@nsdl.co.in or call at toll free no.: 1800 1020 |
|                                 | 990 and 1800 22 44 30                                  |

- (v) Login method for e-Voting and joining virtual meetings for Physical shareholders and shareholders other than individual holding in Demat form.
  - 1) The shareholders should log on to the e-voting website <u>www.evotingindia.com</u>.

- 2) Click on "Shareholders" module.
- 3) Now enter your User ID
  - a. For CDSL: 16 digits beneficiary ID,
  - b. For NSDL: 8 Character DP ID followed by 8 Digits Client ID,
  - c. Shareholders holding shares in Physical Form should enter Folio Number registered with the Company.
- 4) Next enter the Image Verification as displayed and Click on Login.
- 5) If you are holding shares in demat form and had logged on to www.evotingindia.com and voted on an earlier e-voting of any company, then your existing password is to be used.

|                        | For Physical shareholders and other than individual shareholders holding shares in Demat.                                                                                  |
|------------------------|----------------------------------------------------------------------------------------------------|
| PAN                    | Enter your 10 digit alpha-numeric *PAN issued by Income Tax<br>Department (Applicable for both demat shareholders as well as<br>physical shareholders)                     |
|                        | • Shareholders who have not updated their PAN with the Company/Depository Participant are requested to use the sequence number sent by Company/RTA or contact Company/RTA. |
| Dividend Bank Details  | Enter the Dividend Bank Details or Date of Birth (in                                                                                                    |
| OR Date of Birth (DOB) | dd/mm/yyyy format) as recorded in your demat account or in the company records in order to login.                                                                          |
|                        | • If both the details are not recorded with the depository or company, please enter the member id / folio number in the Dividend Bank details field.                       |

6) If you are a first-time user follow the steps given below:

- (vi) After entering these details appropriately, click on "SUBMIT" tab.
- (vii) Shareholders holding shares in physical form will then directly reach the Company selection screen. However, shareholders holding shares in demat form will now reach 'Password Creation' menu wherein they are required to mandatorily enter their login password in the new password field. Kindly note that this password is to be also used by the demat holders for voting for resolutions of any other company on which they are eligible to vote, provided that company opts for e-voting through CDSL platform. It is strongly recommended not to share your password with any other person and take utmost care to keep your password confidential.
- (viii) For shareholders holding shares in physical form, the details can be used only for e-voting on the resolutions contained in this Notice.
- (ix) Click on the EVSN for the relevant **Mrugesh Trading Limited** on which you choose to vote.
- (x) On the voting page, you will see "RESOLUTION DESCRIPTION" and against the same the option "YES/NO" for voting. Select the option YES or NO as desired. The option YES implies that you assent to the Resolution and option NO implies that you dissent to the Resolution.

- (xi) Click on the "RESOLUTIONS FILE LINK" if you wish to view the entire Resolution details.
- (xii) After selecting the resolution, you have decided to vote on, click on "SUBMIT". A confirmation box will be displayed. If you wish to confirm your vote, click on "OK", else to change your vote, click on "CANCEL" and accordingly modify your vote.
- (xiii) Once you "CONFIRM" your vote on the resolution, you will not be allowed to modify your vote.
- (xiv) You can also take a print of the votes cast by clicking on "Click here to print" option on the Voting page.
- (xv) If a demat account holder has forgotten the login password then Enter the User ID and the image verification code and click on Forgot Password & enter the details as prompted by the system.
- (xvi) Additional Facility for Non Individual Shareholders and Custodians –For Remote Voting only.
  - Non-Individual shareholders (i.e. other than Individuals, HUF, NRI etc.) and Custodians are required to log on to www.evotingindia.com and register themselves in the "Corporates" module.
  - A scanned copy of the Registration Form bearing the stamp and sign of the entity should be emailed to <u>helpdesk.evoting@cdslindia.com</u>.
  - After receiving the login details a Compliance User should be created using the admin login and password. The Compliance User would be able to link the account(s) for which they wish to vote on.
  - The list of accounts linked in the login should be mailed to helpdesk.evoting@cdslindia.com and on approval of the accounts they would be able to cast their vote.
  - A scanned copy of the Board Resolution and Power of Attorney (POA) which they have issued in favour of the Custodian, if any, should be uploaded in PDF format in the system for the scrutinizer to verify the same.
  - Alternatively Non Individual shareholders are required to send the relevant Board Resolution/ Authority letter etc. together with attested specimen signature of the duly authorized signatory who are authorized to vote, to the Scrutinizer and to the Company at the email address viz; www.mrugeshtrading.com , if they have voted from individual tab & not uploaded same in the CDSL e-voting system for the scrutinizer to verify the same.

# PROCESS FOR THOSE SHAREHOLDERS WHOSE EMAIL/MOBILE NO. ARE NOT REGISTERED WITH THE COMPANY/DEPOSITORIES.

- 1. For Physical shareholders- please provide necessary details like Folio No., Name of shareholder, scanned copy of the share certificate (front and back), PAN (self-attested scanned copy of PAN card), AADHAR (self-attested scanned copy of Aadhar Card) by email to Company/RTA email id.
- 2. For Demat shareholders Please update your email id & mobile no. with your respective Depository Participant (DP)